## Récupérer mon identifiant

Fiche consigne employeurs publics

Version juin 2020

Politiques

sociales.

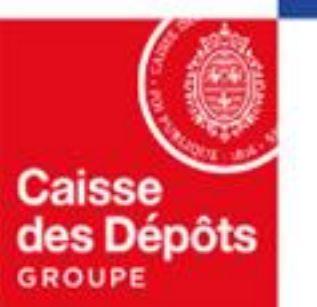

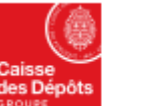

**DGD**<sup>s</sup>

Accéder à la

Plateforme

me employeurs publics

Politiques sociales. **DGD**'s plateforme employeurs publics

## **Récupérer mon identifiant**

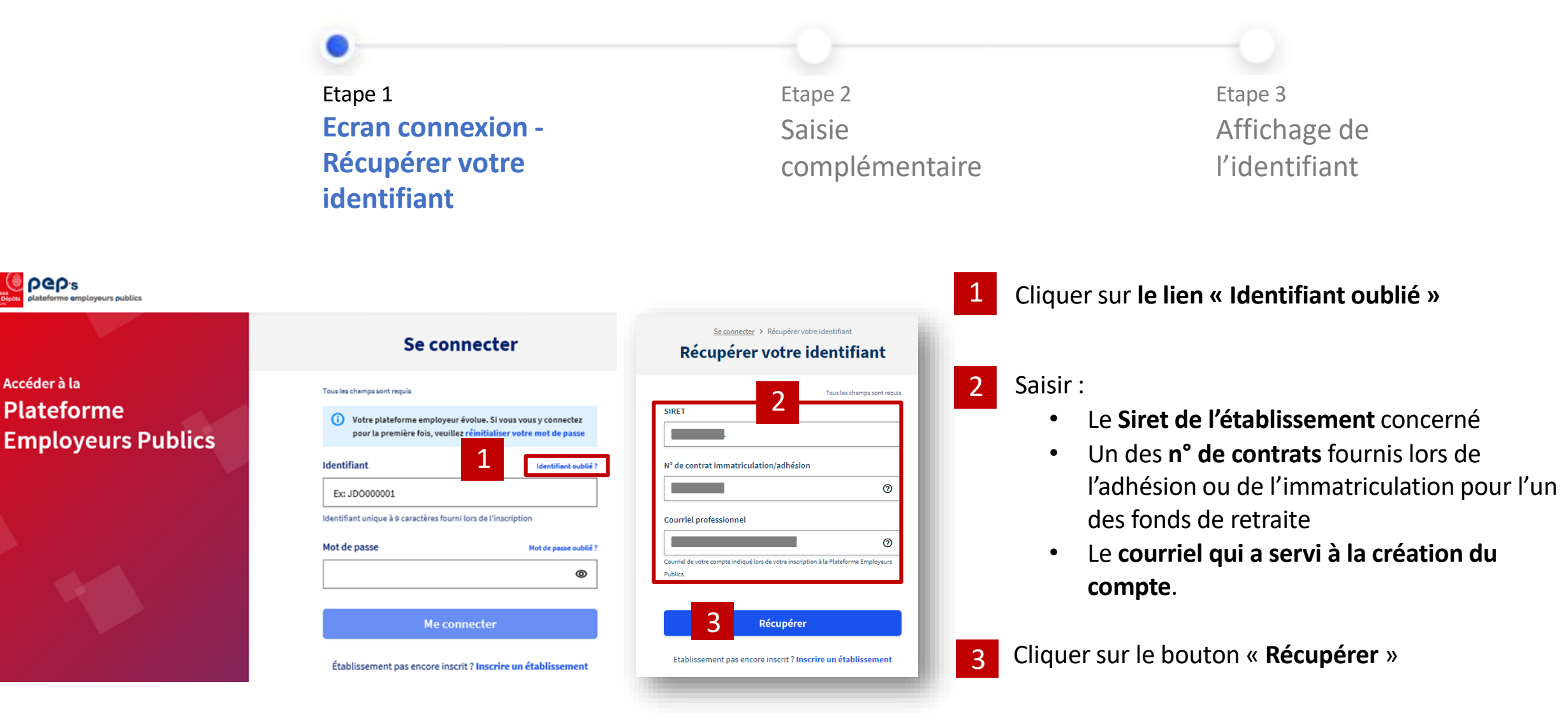

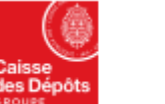

## **Récupérer mon identifiant**

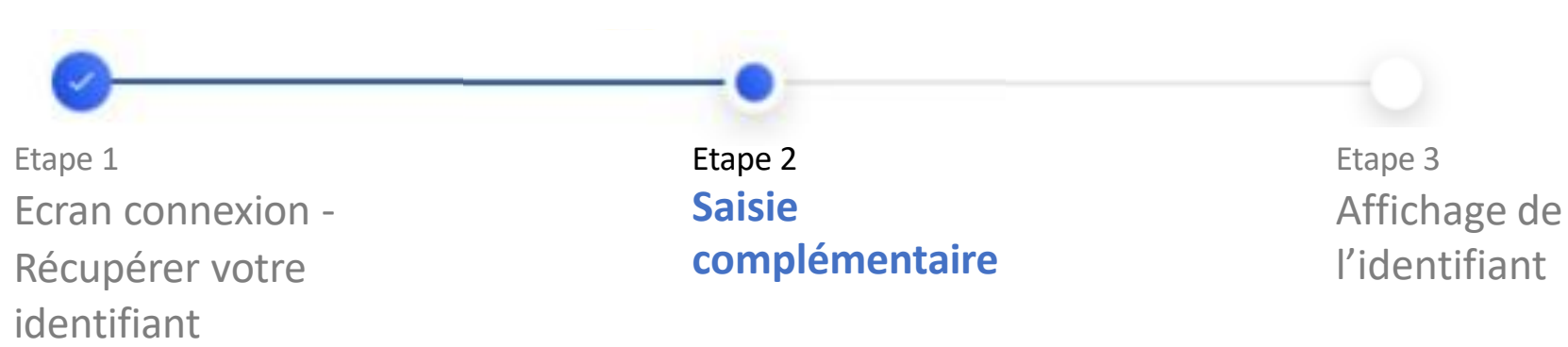

Se connecter > Récupérer votre identifiant Récupérer votre identifiant Tous les chamos sont requi Nous avons besoin d'informations complémentaires pour vous identifier. Merc de saisir vos nom et prénom. N° de contrat immatriculation/adhésion 0 Courriel professionnel Courriel de votre compte indiqué lors de votre inscription à la Plateforme Employeurs Publics 4 Prénom Récupére 5 Etablissement pas encore inscrit ? Inscrire un établis

Dans le cas où le courriel professionnel utilisé est partagé par plusieurs utilisateurs, le processus de récupération de l'identifiant nécessité la saisie d'éléments complémentaires.

- Saisir vos nom et prénom
- Cliquer sur le bouton « Récupérer »
- 6 En cas de non identification du titulaire du compte, cliquer sur **le lien « nous** contacter »

Nous n'avons pas réussi à vous identifier. Veuillez vérifier les informations saisies. Si le problème persiste, veuillez nous contacter.

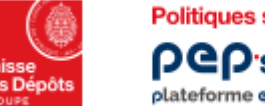

Politiques sociales . PCP's plateforme employeurs publics

## **Récupérer mon identifiant**

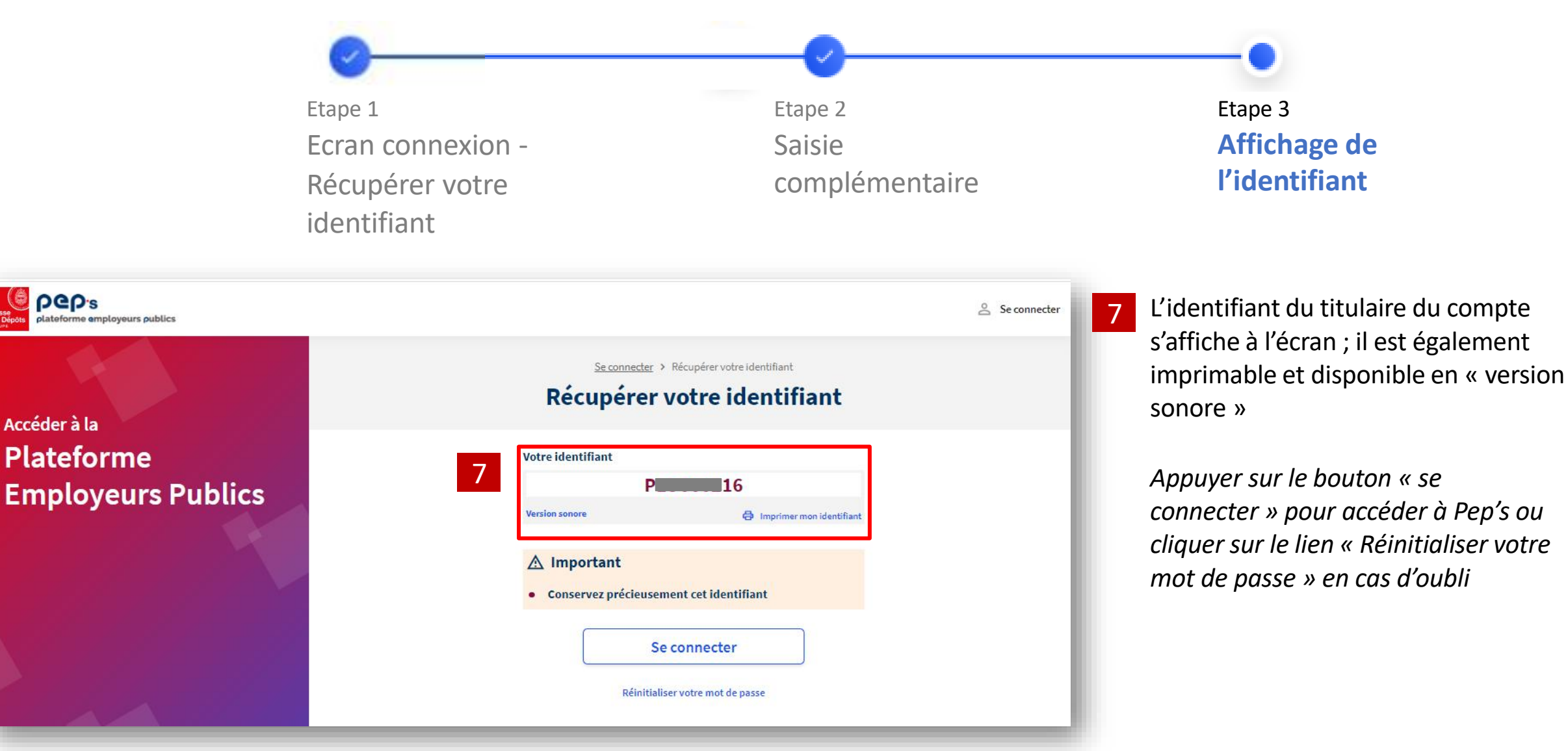